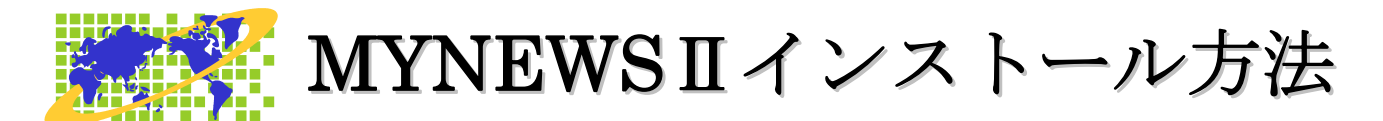

このたびは、MYNEWS2 をお買い上げいただき、ありがとうございます。 MYNEWS2 のインストール方法を説明します。

## セットアップ前に、ご確認ください。

Internet Explorer のバージョン 9 以上が必要です。古いバージョンの元では、マイニュースが正常 に動作しません。

Internet Explorer バージョン確認方法

スタートメニューから、Internet Explorer を起動します。

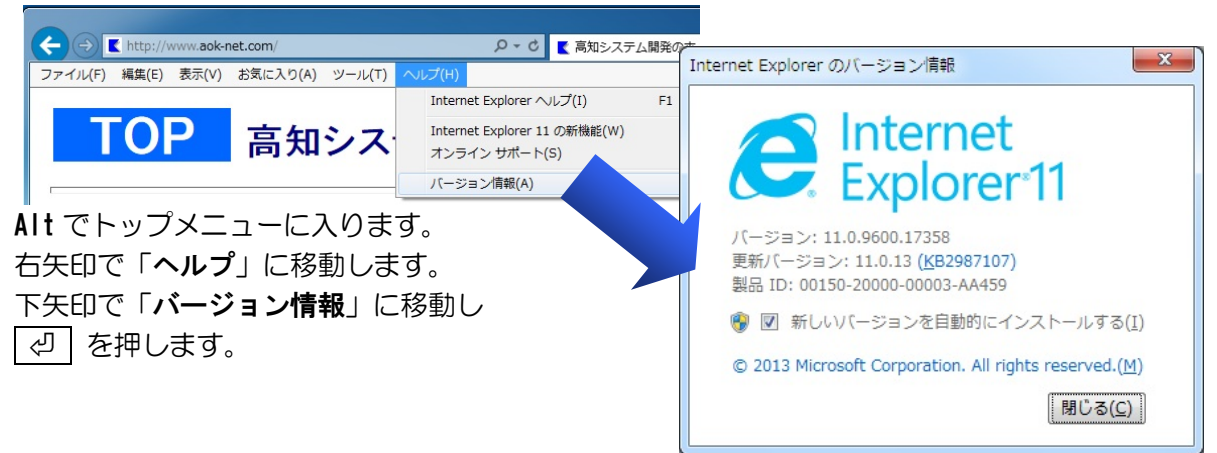

ラジオやテレビの番組を再生して視聴するには、Windows Media Player のバージョン 11 以上が必要です。古いバージョンがインストールされている場合、再生できない旨のメッセージが出ます。

## Windows Media Player バージョン確認方法

スタートメニューから、Windows Media Player を起動します。

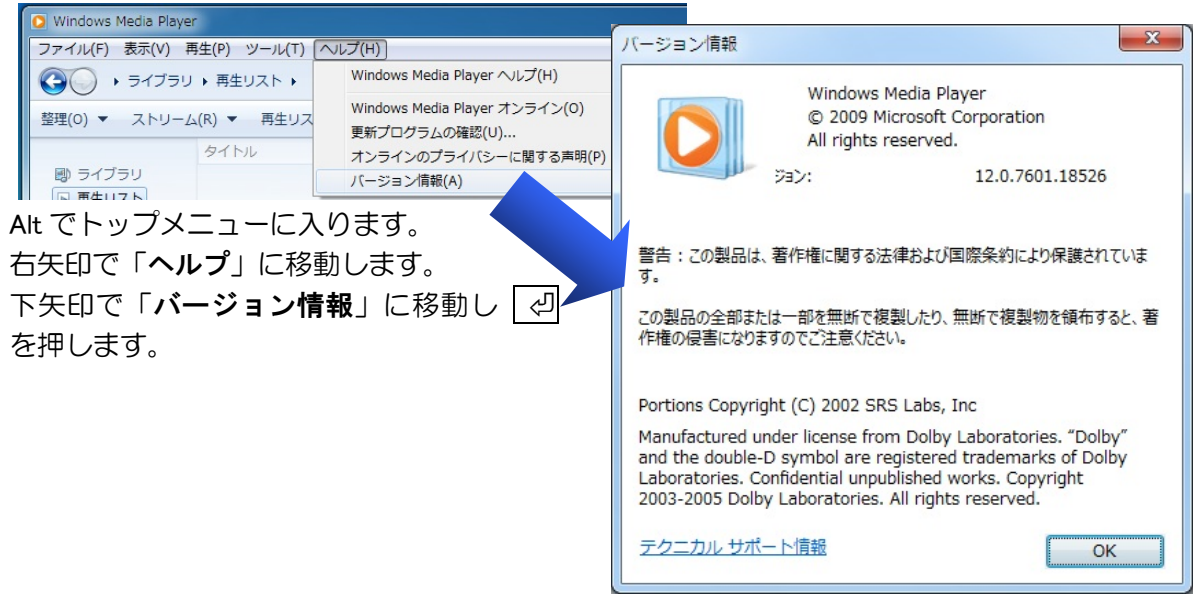

Internet Explorer、Windows Media Player のバージョンアップに関しましては、マイクロソフト株式会社のホームページをご参照ください。

http://www.microsoft.com/ja-jp/

## セットアップ手順

- ① パソコンの電源を入れ、Windows を起動します。
- ② MyNews2 のインストールディスクをドライブに挿入します。(Windows 8 は、④へ)
- ③ 「自動再生」のダイアログが表示されます。 ݢ 自動再生 \_ **D** X DVD RW ドライブ (R:) I ■ ソフトウェアとゲーム に対しては常に次の動作を行う: プログラムのインストール/実行 <u>setup.exe の実行</u> elopment, Inc. (2 dm 全般 のオプション -フォルダを開いてファイルを表示 クリックします。 MyNews2 コントロール パネルで自動再生の既定を読 富知システム開発 「Setup. exe の実行」にマウスカーソルを合わせ、左クリックします。 ④ 画面が暗くなり警告音が鳴り、「ユーザーアカウント制御」のダイアログが出ます。 「はい(Y)」にマウスカーソルを合わせ、 0 ユーザー アカウント制御 左クリックします。 (2)次のプログラムにこのコンピューターへの変更を許可しますか? または、AIt + Y プログラム名: Setup.exe 確認済みの発行元: Kochi System Development, Inc. ファイルの入手先: CD/DVD ドライブ はい(Y) いいえ(N) (♥) 詳細を表示する(D) これらの通知を表示するタイミング クリックします。
- ⑤ 使用許諾所に同意して、「はい」で、 2 を押します。
- ⑥ セットアップ完了のメッセージを確認して、 🕗 を押します。
- ⑦ セットアップ完了後環境によりパソコンの電源を入れ直す必要があります。
  メッセージを確認し、「はい」で、
  2 を押しパソコンを再起動します。
  セットアップ終了後またはパソコン再起動後 MyNews2 がご使用頂けます。

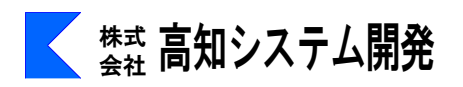